郡山市オンライン申請サービス行政財産の目的外使用許可申請 画面操作案内

〇利用者の申請

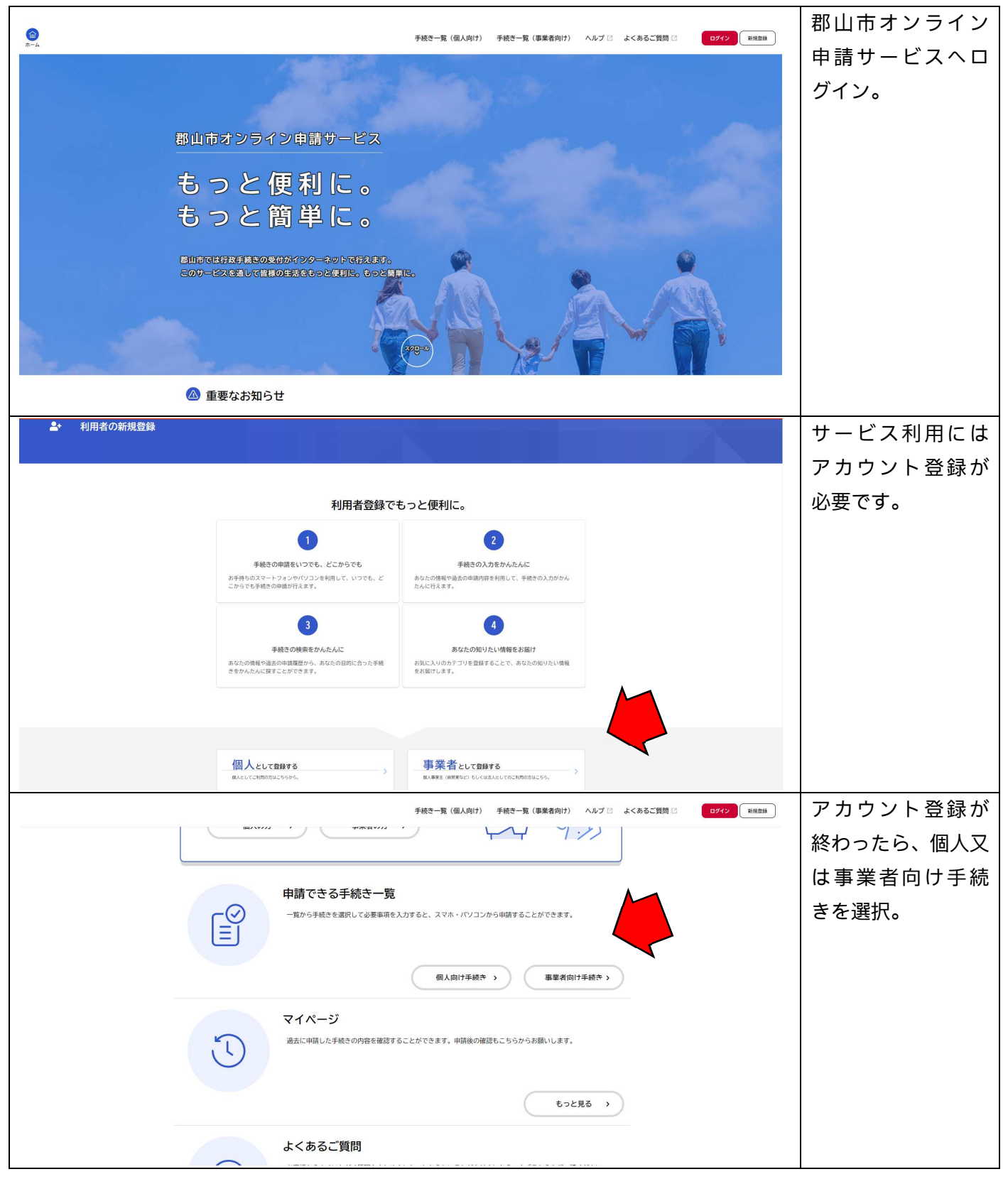

|                                                                                                    |                                                                                                    |                                           | 「行政財産の目的        |
|----------------------------------------------------------------------------------------------------|----------------------------------------------------------------------------------------------------|-------------------------------------------|-----------------|
| -ム<br>-ム                                                                                                    | 固人向け) 手続き一覧(事業者向け) ヘルプ 🛽                                                                                                    | よくあるご質問 🖸 ログイン 新規登録                       | 外使用許可申請」を       |
| 文化・スポーツ・観光     シ       市政情報     シ                                                                                                    | 【令和5年度途中】郡山市放課後<br>児童クラブ入所申請書<br>ことも政領課                                                                                                    | 郡山市放課後児童クラブ入所申請        書(テスト)     こども政策課  | 選択。<br>※例は個人申請の |
|                                                                                                    | 「令和5年度運送事業者等支援事<br>業給付金」交付申請                                                                                                    | フォルダ 補助金等申請関係手続 各種補助金の申請や実績報告を行う手続きです     | 場合です。           |
|                                                                                                    | 行政財産使用許可申請書(個人)                                                                                                    | 浄化槽使用開始報告書                                |                 |
|                                                                                                    | こども医療費受給資格者証再交付<br>申請(テスト用)                                                                                                    | こども医療費受給資格喪失届(テス<br>ト用)                   |                 |
|                                                                                                    | 【保育課】証明顯(テスト)                                                                                                    | 「郡山市中小企業者エネルギー価<br>格高騰対策支援給付金」交付申請        |                 |
|                                                                                                    | 郡山市農地利用最適化推進委員候<br>補者応募申込書(テスト用) 🏾 🔉                                                                                                    | 郡山市農地利用最適化推進委員候<br>補者推薦書(一般推薦用)(テス<br>ト用) |                 |
|                                                                                                    |                                                                                                    |                                           | _               |
| 行政財産使用許可申請<br>概要     郡山市の行政財産の目的外使用<br>本市ホームページリンク G                                                                                                    | 書<br>許可申請を行う手続きです。                                                                                                    |                                           |                 |
| 制度<br>地方自治法第238条の4第7項の1<br>郡山市の行政財産を使用する場<br>が必要になります。                                                                                                    | 現定による行政財産の目的外使用の許可です。<br>合は、当該土地又は延物の本来の用途又は目的を妨げないこと及び部                                                                                          | 山市財産規則第26条に該当すること                         |                 |
| 申請対象者<br>個人又は法人・団体等が対象で                                                                                                    | Ť.                                                                                                    |                                           |                 |
| 使用料                                                                                                    |                                                                                                    |                                           |                 |
| 申請書受理後、審査の上、使用<br>金融機関でお支払いください。                                                                                                    | 許可が決定となれば、行政財産使用許可書とともに納入通知書を送付                                                                                                    | しますので、納入通知書記載の指定                          |                 |
| 申請書受理後、審査の上、使用<br>金融機関でお支払いください。<br>開始日まで余福を持ち申<br>なお、申約の審査は限用<br>時間に行われます。<br>・・時内容について担当<br>す。申請の際には進速を<br>入力ください。                                                                                                    | 許可が決定となれば、行政財産使用許可書とともに納入通知書を送付<br>=<br>時してください。<br>5. 都山市の執務時間を定める規則に定める執務<br>終著よりご連絡させていただく場合がございま<br>受け取れる電話番号又はメールアドレスをご                      | しますので、納入通知書記載の指定                          | 「次へ進む」を選<br>択。  |
| 申請書受理後、審査の上、使用<br>金融機関でお支払いください。<br>期始日まで余裕を持ち<br>なお、申請の害置は原則<br>時間に行われます。<br>・申請の害こいで担当<br>ず、申請の害にに連絡を<br>入力ください。<br>根拠となる法令又は条例<br>地方自動法形記38条の4筆<br>都山市防設使使用料条例<br>都山市助産使用料条例<br>都山市助産規則第26条<br>都山市助産規則第26条                                                                                                    | 許可が決定となれば、行政財産使用許可書とともに納入通知書を送付<br>■話してください。<br>5. 都山市の執題時間を定める規則に定める執題<br>「灌装りご連絡させていただく場合がございま<br>-受け取れる電話番号又はメールアドレスをご<br>                     | しますので、納入通知書記載の指定                          | 「次へ進む」を選<br>択。  |
| 申請書受理後、審査の上、使用<br>金融機関でお支払いください。<br>期始日まで余裕を持ち四<br>時間に行われます。<br>・ 単調内容について担当<br>第、単請の層面は濃硬<br>大力ください。<br>祝我となる法令又は条例<br>地方自治法施233系の4第<br>都山市防成財産費用料例<br>都山市防成財産費用料例<br>都山市防成財産費用料例<br>都山市防成財産費用料例<br>都山市防成財産費用料例<br>都山市防成財産費用料例<br>都山市防成財産費用料例<br>都山市防成財産費用料例<br>都山市防成財産資源務契領<br>公有財産管理取扱基準<br>受付開始日<br>2023年7月27日 0時00分                                                             | 許可が決定となれば、行政財産使用許可書とともに納入通知書を送付<br>「請してください。<br>5、都山市の執務時間を定める規則に定める執務<br>P器よりご連絡させていただく場合がございま<br>受け取れる電話番号スはメールアドレスをご<br>列等の名称と条項<br>17項<br>9   | しますので、納入通知書記載の指定                          | 「次へ進む」を選<br>択。  |
| 申請書受理後、審査の上、使用<br>金融機関でお支払いください。<br>開始日まで余裕を持ち<br>なお、申請の審査は現<br>特問に行われます。<br>中国の際には連絡を<br>入力ください。<br>根拠となる法令又は条例<br>地方有効法律利用条合<br>都山市約益産用料条の<br>都山市約益産用料条の<br>都山市約益産用料条の<br>都山市約益産用料条の<br>都山市約益産用料条の<br>都山市約益産用料条の<br>都山市約益産用料条の<br>都山市約益産用料条の<br>都山市約益産用料条の<br>都山市約益産用料条の<br>都山市約益産用料条の<br>都山市約益産用料条の<br>都山市約益産用料条の<br>都山市約益産類素が<br>一<br>受付開始日<br>2023年7月27日 0時00分<br>受付終了日<br>臨時受付 | 許可が決定となれば、行政財産使用許可書とともに納入通知書を送付                                                                                                    | しますので、納入通知書記載の指定                          | 「次へ進む」を選<br>択。  |
| 申請書受理後、審査の上、使用<br>金融機関でお支払いください。<br>期始日まで余裕を持ち<br>なお、申請の審査は期<br>時間に行われます。<br>中期内容について担当<br>本の大ださい。<br>根拠となる法令又は条例<br>地方有約法用233条の4番<br>都山市約款産産用料条例<br>都山市約法産用料条例<br>都山市約法産用料条例<br>都山市約法産用料条例<br>2023年7月27日 0時00分<br>受付終了日<br>随時受付                                                                                                    | 許可が決定となれば、行政財産使用許可書とともに納入通知書を送付<br><sup>14</sup> 請してください。<br>9. 都山市の執題時間を定める規則に定める執題<br>18度よりご諸能させていただく場合だごでいま<br>19 <b>日の名称と条項</b><br>77項<br>1   | しますので、納入通知書記載の指定                          | 「次へ進む」を選<br>択。  |
| 申請書受理後、審査の上、使用<br>金融機關でお支払いください。<br>期始日まで余裕を持ちは<br>なお、申請の審査は期<br>時間に行われます。<br>・申請の審正に連絡を<br>入力ください。<br>根拠となる法令又は条例<br>地方有的法策和33条の4番<br>都山市約支援使用料条例<br>都山的設置使用料条例<br>都山的設置使用料条例<br>都山的設置使用料条例<br>都山的設置使用料条例<br>都山的設置使用料条例<br>2013年7月27日 0時00分<br>受付終了日<br>随時受付                                                                                                    | 許可が決定となれば、行政財産使用許可書とともに納入通知書を送付<br>「請してください。<br>」、都山市の執題時間を定める規則に定める執題<br>「寝り取れる電話番号又はメールアドレスをご<br>例等の名称と条項<br>77項<br>1<br>2<br>次へ進む<br>ウィンドウを閉じる | しますので、納入通知書記載の指定                          | 「次へ進む」を選<br>択。  |

| ⑤ 手続きの申請先の選択 ○ 行取財産使用許可申請書                                                                                                    | 申請先の財産所管<br>課を選択。                                         |
|----------------------------------------------------------------------------------------------------|-----------------------------------------------------------|
| 13KA2Etc/holつ中時日       行政財産の目的外使用許可申請先の所管課を選択してください       駆山市の行政財産の目的外使用許可の申請を行うことができます。       申請たとなる財産を管理する財産所管課を選択してくざさい       各課業総代にこちらび       公有資産マネジメント課       次へ進む       く       戻る                                                                                         |                                                           |
| 申請日 20<br>申請日を選択してください。           2023年11月 2日         ●                                                                                                    | カレンダーから申<br>請日を選択。                                        |
| 特化状況確認の問意   新山市校等の次の発展について、納付状況(税目・秘羅・中告の有無等)の確認のため、税期担当課に照会することに問題しますか。   税目:個人市成税、法人市成税、固定資産税(部市対面税名む)、総自動率税、事業所税、入港税、回税健康保税税   ※都山市の行政財産の目的外使用許可申請にあたり、市税等(個民健康保険税名む)の完納(滞納がないこと)が必要です。詳しくはこちらび   ■ の意する。   ● 回覧する。   ● 回覧しない   中積極別   ■ ない   ● 供用許可申請について「新規」又は「現知」を選択してください。 | 納税状況確認の同<br>意は「同意する」を<br>選択。                              |
| ※「更新」は新たに使用許可申請を行う日の前日まで、既に同じ行政財産を同様の条件等で使用許可を受けている場合に限られます。<br>■<br>■<br>■<br>■<br>第 第 即請<br>■<br>■<br>野飯申請<br>■                                                                                                    | 申請種別を「新規」<br>又は「更新」で選択。                                   |
| 氏名 (20)<br>注                                                                                                    | 申請者の情報を入<br>力。必ず、電子署名<br>書と一致するよう<br>ご注意ください。<br>(職員が審査時に |
| 生       月       日         選択してください *       選択してください *       選択してください *         住所(郵便書号検索)       2         修用目(ハイフンなし)       (低所を映画する)         乾酒府県       1         市区町村       1         市区町村       1         町名・赤地・道物名・凱取漏号       1                                               | 電子署名情報と照合します。)                                            |
|                                                                                                    |                                                           |

| 電話番号(ハイフンなし)                                                                            | 電話番号・メールア  |
|-----------------------------------------------------------------------------------------|------------|
|                                                                                         | ドレスを入力。    |
| メールアドレス(確認入力あり) 🜆                                                                       | (申請内容につい   |
| X-117 FUX                                                                               | て財産所管課から   |
| メールアドレス (雑誌)                                                                            | 連絡することがあ   |
|                                                                                         | ります。)      |
| 財産の名称 202<br>使用したい際山中の行政対応の名称をご入力ください。<br>これの中心のはこれのでありためたたが用いていた。                      |            |
| 1 切外線を目はなびす数、5 がから近り高線なくならないというとくたことい。<br>明晶対象が視察ある場合は「別紙のとおり」とし、単晶内容を明記した一覧表を添付してください。 | 行政財産の夕称。所  |
|                                                                                         |            |
| 財産の所在地 修理したい期出市の行政財産の所在地をご入力ください。                                                       | 住地を入力。     |
| 不明な場合はお手数ですが財産所管護までお問い合わせください。<br>申請対象が複数ある場合は「別紙のとおり」とし、申請内容を明記した一覧表を添付してください。         | (个明な場合は財   |
| 郵便番号 (ハイフンなし)<br>住所を検索する                                                                | 産所管課へお問い   |
| 報道府県                                                                                    | 合わせください。)  |
|                                                                                         | ᄻᇚᄔᇵᇧᇩᇏᇚ   |
| 財産種別 🕢 🛃 使用したい行政対応の極刻を選択してください。                                                         |            |
| B2500         土地                                                                        | 産の種別を選択。   |
| <ul> <li>○ 建物</li> <li>○ 工作物</li> </ul>                                                 |            |
| 財産の種目及び構造 📶                                                                             |            |
| 使用したい場山市の行政地位の韓国友が構成をこかってださい。<br>不可なは荷台は手取ですが展示管理までお問い合わせください。<br>4) 土地の場合・・・マ地、建築地、など  |            |
|                                                                                         | 種目・構造を入力。  |
| 使用を必要とする財産の敗量 🛃                                                                         |            |
| 使用したい際山次項にない場合は漁販ご入力ください。<br>申請対象が確数ある場合は「別紙のとおり」とし、申請内容を明記した一覧表を添付してください。              |            |
|                                                                                         |            |
| 単位                                                                                      | 数量を入力。     |
| 制造で単位を入力していない場合意味してくたさい。<br>■2008                                                       | (一般的な単位は   |
| ○ +カスートル<br>○ メリメートル<br>○ ミリメートル                                                        | 次頃で選択できま   |
|                                                                                         | 大 選択時にかい 提 |
|                                                                                         | 9。 医爪服にない場 |
|                                                                                         | 音はこちらに入力   |
|                                                                                         | したくたさい)    |
| 使用を必要とする財産の数量 💶                                                                         | 単位を選択。     |
| 使用したい毎点は常にない場合は産産ご入力ください。<br>申請対象が複数ある場合は「別紙のとおり」とし、申請内容を期記した一覧表を添付してください。              | (単位が選択肢に   |
|                                                                                         | ない場合は前項で   |
| <b>単位</b><br>前項で単位を入力していない場合選択してください。                                                   | 数量の後に直接入   |
|                                                                                         | 力してください。)  |
| <ul> <li>×−トル</li> <li>ミリメートル</li> <li>∅</li> </ul>                                     |            |
|                                                                                         |            |
| 0 条                                                                                     | 使用の日的を入力。  |
| (使用の目的) 63 お山市の行政対応の使用目的・用途をこ入力ください。                                                    | (例を参考に使田   |
| ex) 実付単物版として、私単物版として、認定電気通信認識構成面切にか、〇〇事務面として、など。                                        |            |
| (作田を必要とする)期間(間始日) (100)                                                                 |            |
| 影響の中の行動地区の使用開始日を選択してください。                                                               | /こさい。)     |
|                                                                                         |            |

|           |                                                                                | 使用期間を選択。<br>(使用開始日まで<br>余裕をもって申請<br>をお願いします。)<br>使用期間は自動計<br>算。<br>使用を要する理由<br>を入力。<br>(市の土地の使用<br>がやむを得ない理<br>由等入力してくだ<br>さい。)<br>使用料は使用形態<br>等に応じ、財産所管<br>課で計算します。<br>使用料の規定に従<br>い行います。<br>目精の源とは郡<br>山市行政財産使用<br>料条例の規定に従<br>い行います。<br>目請内容が分かる<br>資料の添付をお願<br>いします。<br>(1ファイル10MB<br>までで10ファイル |
|-----------|--------------------------------------------------------------------------------|----------------------------------------------------------------------------------------------------|
| 管 申請内容の確認 |                                                                                | までで 10 ファイル<br>添付可能です。)<br>申請内容の確認。                                                                                                    |
|           | 行政財産使用許可申請書         申請先         公有貨産マネジメント課         常品番号:0249242051            |                                                                                                    |
|           | 申請日<br>2023年08月25日 (#278)<br>マイナンバー(申請者用)<br>●●●●●●●● 1118 (#278)<br>納税状況確認の同意 |                                                                                                    |
|           | PAE y Da (単立する)<br>中請種別<br>新規申請 (#立する)<br>申請者に当てはまる方を選択してください。                 |                                                                                                    |

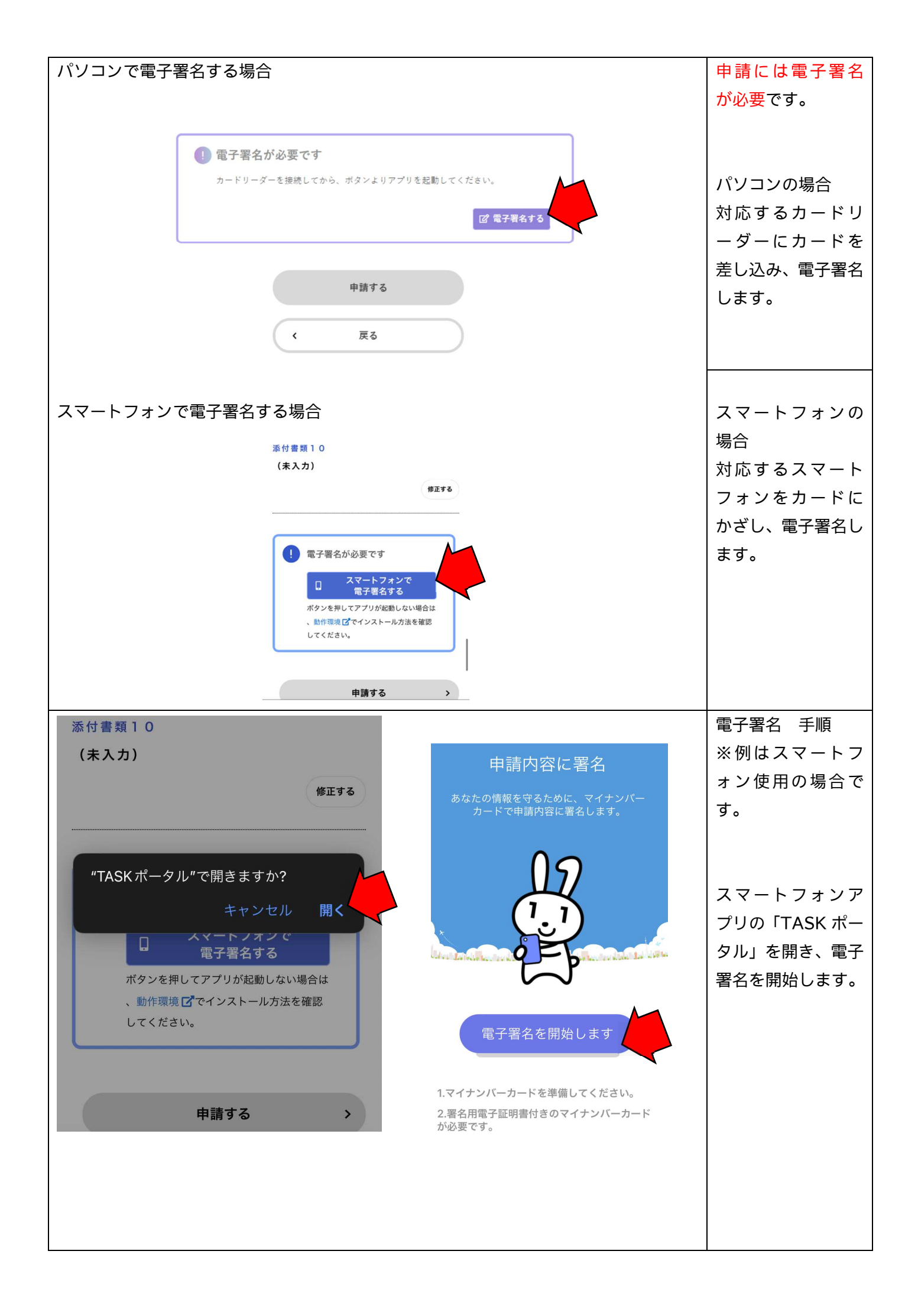

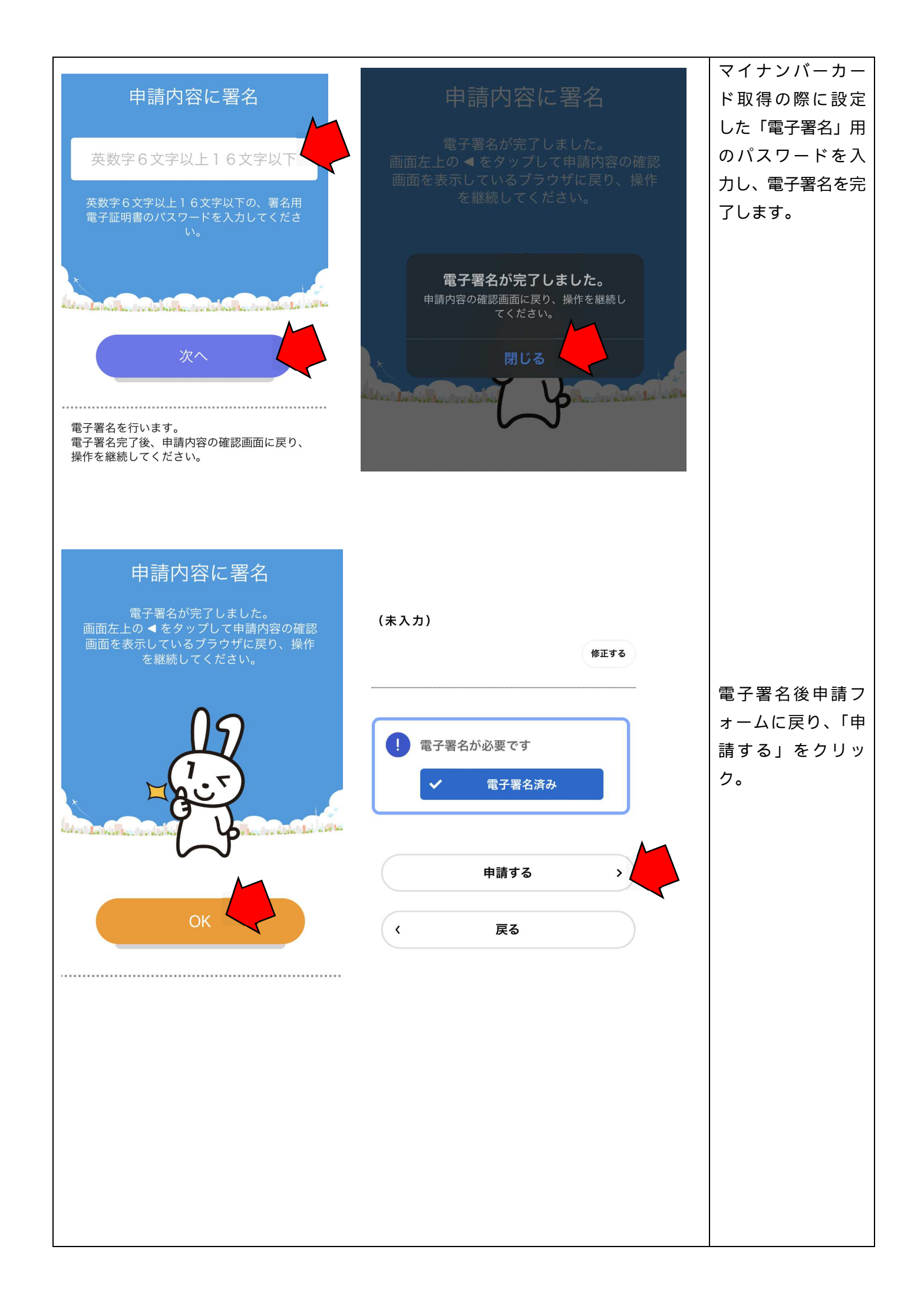

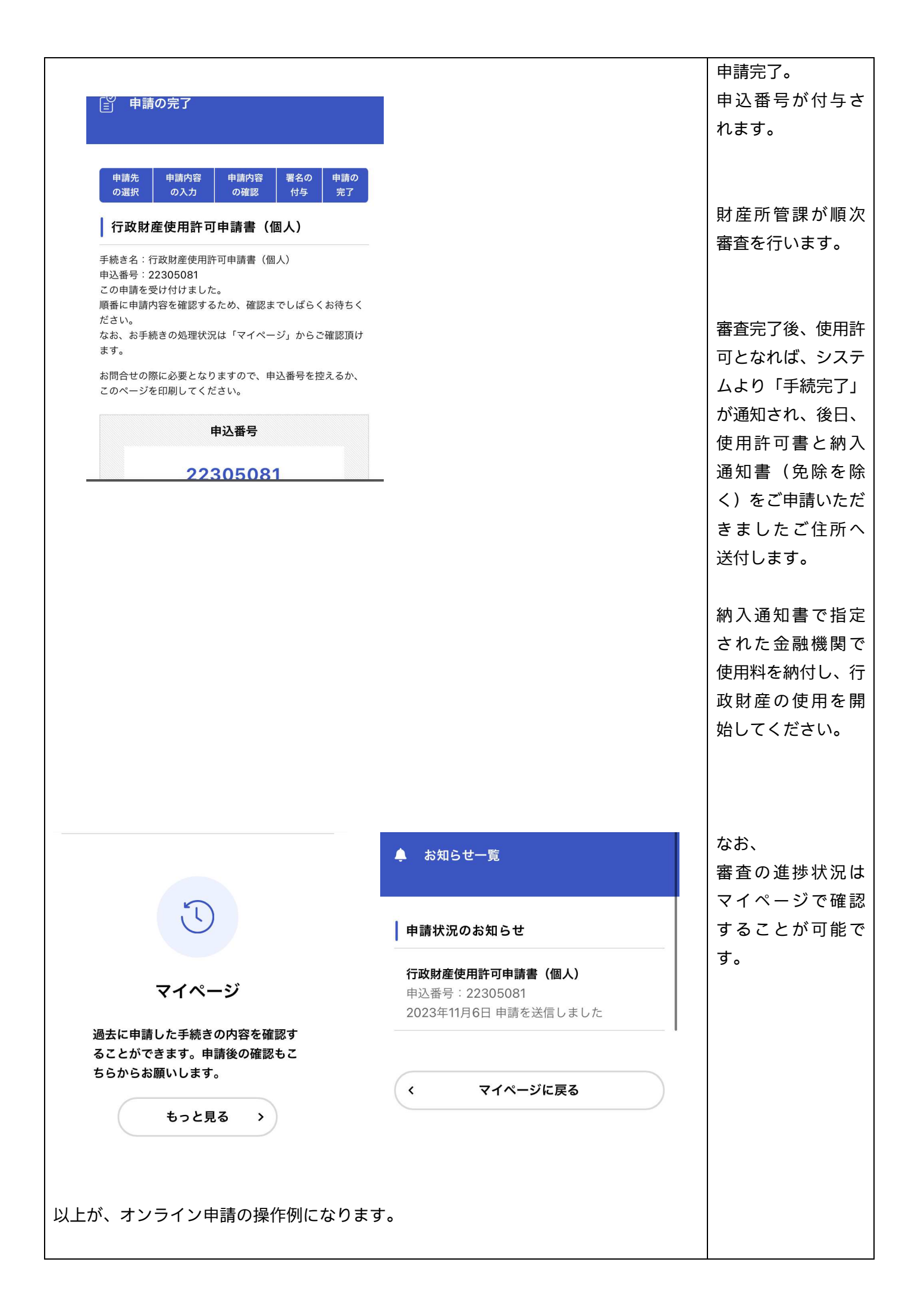